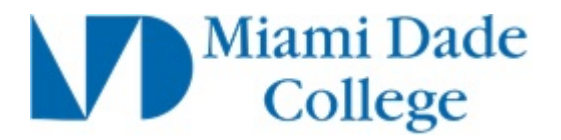

| Department               |                                   |
|--------------------------|-----------------------------------|
| Responsibility/Role      |                                   |
| File Name                | Creating Expense Reports_SPD.docx |
| Revision                 |                                   |
| Document Generation Date | 2/18/2016 2:36:00 PM              |
| Date Modified            | 2/18/2016 2:37:00 PM              |
| Last Changed by          |                                   |
| Status                   |                                   |

# Creating Expense Reports Trigger:

# Concept

| Required Field(s) | Comments |
|-------------------|----------|
|                   |          |

| Output - Result(s) | Comments |  |
|--------------------|----------|--|
|                    |          |  |

# Additional Information

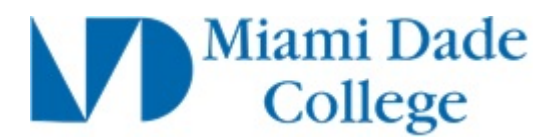

#### Procedure

In this simulation, you will learn how to create and submit an expense report.

| Favorites -      | Main | Menu -                    |           | _                                      |      |
|------------------|------|---------------------------|-----------|----------------------------------------|------|
|                  | Sear | ch Menu:                  | _         | Home Worklist Add to Favorites Sign of | out  |
| ORACLE           |      |                           | $\otimes$ | Advanced Search                        |      |
|                  | ~    |                           | ÷         | Barcanaliza Contant I Lavout           | Holp |
|                  | _    | MDC Conversion            | •         |                                        | neip |
| Top Menu Feat    |      | Employee Self-Service     |           |                                        |      |
| о                |      | Manager Self-Service      | •         |                                        |      |
| The menu is not  |      | Supplier Contracts        | •         |                                        |      |
| Click on Main N  |      | Customers                 | •         |                                        |      |
| Highlighte       |      | Products                  | •         |                                        |      |
| riigiiigiits     |      | Customer Contracts        | •         |                                        |      |
| Recently Used    |      | Order Management          |           |                                        |      |
| Favorites menu   |      | Pricing Configuration     |           |                                        |      |
| at the top left. |      | Customer Returns          |           |                                        |      |
|                  |      | Items                     |           |                                        |      |
|                  |      | Cost Accounting           | •         |                                        |      |
| Breadcrumbs      |      | Suppliers                 | •         |                                        |      |
| path and give y  |      | Procurement Contracts     | •         |                                        |      |
| to the contents  |      | Purchasing                | •         |                                        |      |
| subioluers.      |      | Inventory                 | •         |                                        |      |
|                  |      | eProcurement              | •         |                                        |      |
| Menu Search,     |      | Services Procurement      | •         |                                        |      |
| now supports t   |      | Sourcing                  | •         |                                        |      |
| which makes fi   |      | Engineering               | •         |                                        |      |
| pages much la    |      | Manufacturing Definitions | •         |                                        |      |
|                  |      | Production Control        | •         |                                        |      |
|                  |      | Quality                   | •         |                                        |      |
|                  |      | Supply Planning           | •         |                                        |      |
|                  |      | Grants                    | •         |                                        |      |
|                  |      | Program Management        | •         |                                        |      |
|                  |      | Project Costing           | •         |                                        |      |
|                  |      | Proposal Management       | •         |                                        |      |
|                  | -    |                           |           |                                        |      |
| I                |      |                           |           |                                        |      |

| Step | Action                                                                                                    |  |  |
|------|----------------------------------------------------------------------------------------------------|--|--|
| 1.   | Begin with the Main Menu.                                                                                 |  |  |
|      | <b>Note:</b> If you are logging through the portal, navigate using <b>Main Menu</b> , <b>Financials</b> . |  |  |
|      | Click the Employee Self-Service menu.                                                                     |  |  |
|      | Employee Self-Service                                                                                     |  |  |
| 2.   | Click the Travel and Expenses menu.                                                                       |  |  |
|      | Travel and Expenses                                                                                       |  |  |
| 3.   | Click the Expense Reports menu.                                                                           |  |  |
|      | Expense Reports                                                                                           |  |  |
| 4.   | Click the Create/Modify menu.                                                                             |  |  |
|      | Create/Modify                                                                                             |  |  |

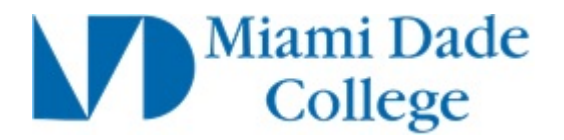

| Favorites  Main Menu  Favorites  Favorites |
|----------------------------------------------------------------------------------------------------|
| Home Worklist Add to Favorites Sign out                                                                                                    |
| All Search Advanced Search                                                                                                    |
| New Window   Help                                                                                                    |
| Expense Report                                                                                                    |
| Product Production Material                                                                                                    |
| Eind an Existing Value Add a New Value                                                                                                    |
| Ferral ID                                                                                                    |
|                                                                                                    |
|                                                                                                    |
| Add                                                                                                    |
|                                                                                                    |
| Find an Existing Value Add a New Value                                                                                                    |
|                                                                                                    |
|                                                                                                    |
|                                                                                                    |
|                                                                                                    |
|                                                                                                    |
|                                                                                                    |
|                                                                                                    |
|                                                                                                    |
|                                                                                                    |
|                                                                                                    |
|                                                                                                    |
|                                                                                                    |
|                                                                                                    |
|                                                                                                    |

| Step | Action                                                                                                    |
|------|----------------------------------------------------------------------------------------------------|
| 5.   | Your <b>EMPL ID</b> will default, however, you can click the <b>Look up Empl ID</b><br>(Alt+5) button to select someone for whom you are assigned to prepare an Expense<br>Report. |
| 6.   | Click the Add button.                                                                                                    |

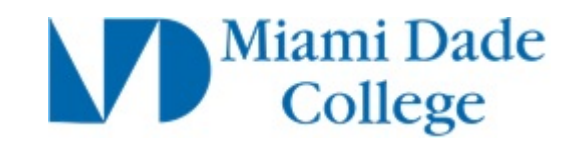

| Favorites • Main Menu • > Employee Self-Service • > Travel and Expenses • > Expense Reports • > | > Create/Modify                  |           |
|-------------------------------------------------------------------------------------------------|----------------------------------|-----------|
|                                                                                                 | Home Worklist Add to Favorites S | ign out   |
| All Version Search                                                                              |                                  |           |
| New Window   Help                                                                               | Personalize Page   📰             |           |
|                                                                                                 |                                  |           |
| t                                                                                               | 🔚 Save for Later   🔜             | Summary a |
|                                                                                                 | Quick StartPopulate From         | ~         |
| ✓ Default Location Q                                                                            |                                  |           |
| <i>∅</i> + Attachments                                                                          |                                  |           |
| Q                                                                                               |                                  |           |
|                                                                                                 |                                  |           |
| Add:   🔚 My Wallet (0)   🗳 Quick-Fill                                                           | Totais (U Lines) 0.00 USD        |           |
| *Payment Type Description *Payment Type                                                         | e *Amount *Curre                 | nev       |
|                                                                                                 | ✓ 🖌 0.00 USD                     | [         |
| 254 characters remaining                                                                        |                                  |           |
|                                                                                                 |                                  |           |
|                                                                                                 | Totals (0 Lines) 0.00 USD        |           |
|                                                                                                 |                                  |           |
|                                                                                                 |                                  |           |
|                                                                                                 |                                  |           |
|                                                                                                 |                                  |           |
|                                                                                                 |                                  |           |
|                                                                                                 |                                  |           |
|                                                                                                 |                                  |           |
|                                                                                                 |                                  |           |
|                                                                                                 |                                  |           |
|                                                                                                 |                                  |           |
|                                                                                                 |                                  |           |
| <                                                                                               |                                  | >         |

| Step | Action                                                                                                    |  |  |
|------|----------------------------------------------------------------------------------------------------|--|--|
| 7.   | Click the scrollbar.                                                                                                    |  |  |
| 8.   | Use the <b>Create Expense Report</b> page to add expense lines and provide information that is specific for each expense type.              |  |  |
|      | Expenses populates fields based on user default settings. These setting are determined on the <b>Employee Profile</b> - User Defaults page. |  |  |
|      | Default values include: <b>Business Purpose</b> , <b>Location</b> , <b>Report Description</b> , <b>Payment Type</b> , and so on.            |  |  |
| 9.   | Embedded Help icons are placed in some group boxes to help you understand how to proceed through the page.<br>Click the Help button.        |  |  |
| 10.  | When you are finished using the information in the window, you can close it.<br>Click the <b>Close</b> button.                              |  |  |
|      |                                                                                                    |  |  |
| 11.  | Click the <b>Business Purpose</b> list.                                                                                                    |  |  |
|      | *Business Purpose V                                                                                                    |  |  |

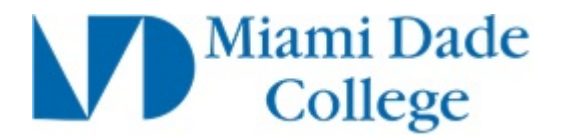

| Favorites • Main Menu •   | > Employee Self-Service        | and Expenses             | e/Modify                                 |
|---------------------------|--------------------------------|--------------------------|------------------------------------------|
|                           |                                | Home                     | Worklist Add to Favorites Sign out       |
| ORACLE                    | All - Search                   | Advanced Search          |                                          |
|                           |                                |                          |                                          |
|                           |                                |                          | New Window   Help   Personalize Page   🔠 |
| 0                         |                                |                          |                                          |
| Create Expense Repo       | ort                            |                          |                                          |
| Emplid Test 😰             |                                |                          | Quick Start                              |
| *Business Purpose         |                                | Default Location         | 0                                        |
| *Poport Description       | ATHLETIC TOURNMENT/COMPETITION |                          | ~                                        |
| Report Description        | CONFERENCE                     | # Attachments            |                                          |
| _ Reference               | CONVENTION                     |                          |                                          |
| Expenses (2)              | EMPLOYEE REIMBURSEMENT         |                          |                                          |
| Expand All   Collapse All | FED / FNDTN / ORG SUPPORT      |                          | Totals (0 Line                           |
|                           | MASTER CLASS                   |                          |                                          |
| *Date                     | MEETING / SUMMIT               | Description              | *Payment Type                            |
| 1                         | OTHER EVENT                    | ▼                        |                                          |
|                           | REQUIRED BUSINESS              | 254 characters remaining |                                          |
|                           | TRAINING                       |                          |                                          |
| Expand All   Collapse All | WORKSHOP                       | ]                        | Totals (0 Line                           |
|                           |                                |                          | Totalo (o Enio                           |
|                           |                                |                          |                                          |
|                           |                                |                          |                                          |
|                           |                                |                          |                                          |
|                           |                                |                          |                                          |
|                           |                                |                          |                                          |
|                           |                                |                          |                                          |
|                           |                                |                          |                                          |
|                           |                                |                          |                                          |
|                           |                                |                          |                                          |
|                           |                                |                          |                                          |
|                           |                                |                          |                                          |
|                           |                                |                          |                                          |
|                           |                                |                          |                                          |
|                           |                                |                          |                                          |
| <                         |                                |                          | >                                        |

| Step | Action                                 |
|------|----------------------------------------|
| 12.  | Click the <b>CONFERENCE</b> list item. |
|      | CONFERENCE                             |

| Favorites • Main Menu • > Employee Self-Service • > Travel and Exp | enses • > Expense Reports • > Create/Modify |
|--------------------------------------------------------------------|---------------------------------------------|
|                                                                    | Home Worklist Add to Favorites Sign out     |
| Aii V Search                                                       | Advanced Search                             |
|                                                                    | New Window   Help   Personalize Page   🗐 🗌  |
| Create Expense Report                                              |                                             |
| Emplid Test 👔                                                      | Quick StartP                                |
| *Business Purpose CONFERENCE                                       | Default Location                            |
| *Report Description                                                | Ø₊ Attachments                              |
| Reference Q                                                        |                                             |
| Expand All   Collapse All Add:   🔂 My Wallet (0)   💈 Quick-Fill    | Totals (0 Line                              |
| *Date *Expense Type                                                | Description *Payment Type                   |
|                                                                    | ☐ ✓ Ø+                                      |
|                                                                    | 2.54 characters remaining                   |
| Expand All   Collapse All                                          | Totals (0 Lines                             |
|                                                                    |                                             |
|                                                                    |                                             |
|                                                                    |                                             |
|                                                                    |                                             |
|                                                                    |                                             |
|                                                                    |                                             |
|                                                                    |                                             |
|                                                                    |                                             |
|                                                                    |                                             |
|                                                                    |                                             |
| <                                                                  | >                                           |

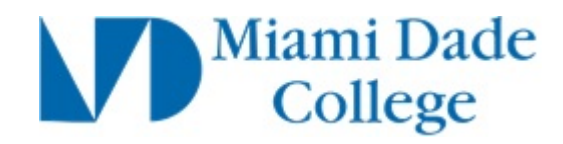

| Step | Action                                                                                                    |
|------|----------------------------------------------------------------------------------------------------|
| 13.  | Click in the <b>Report Description</b> field.                                                                                                    |
|      | *Report Description                                                                                                    |
| 14.  | Enter the desired information into the <b>Report Description</b> field. Enter "Meeting".                                                                                                    |
|      | *Report Description                                                                                                    |
| 15.  | In the <b>Default Location</b> field, select a city, country, or geographical area where the expenses were generally incurred.                                                                                   |
|      | This location appears on each expense line where applicable, and you can change it throughout the expense report entry process.                                                                                  |
|      | If you change the default location, Expenses applies the new location to newly added expenses; the change does not impact existing expense lines.                                                                |
| 16.  | Click the <b>Look up Default Location</b> (Alt+5) button.                                                                                                    |
| 17.  | Click the <b>BOSTN</b> link. BOSTN                                                                                                    |
| 18.  | Click the <b>horizontal</b> scrollbar.                                                                                                    |
| 19.  | Click the Quick Start list.                                                                                                    |
|      | Quick StartPopulate From                                                                                                    |
| 20.  | Use the <b>Quick Start</b> list to change the method used for creating an expense report.<br>These options are no longer available when you click in the Expenses section and<br>begin entering an expense line. |
|      | Options include:<br>• A Template: Select to access the Select a Template page, where you can select a template to use to have a new experience report of                                                         |
|      | <ul> <li>A Travel Authorization: Select to access the Populate From A Travel</li> <li>Authorization page, where you can called a travel authorization from which to</li> </ul>                                   |
|      | Authorization page, where you can select a travel authorization from which to<br>create a new expense report that contains similar information                                                                   |
|      | where you can select an existing expense report from which to create a new                                                                                                    |
|      | <ul> <li>expense report that contains similar information</li> <li>Entries From My Wallet: Select to access the My Wallet page, where you can select transactions to add to the expense report</li> </ul>        |
| 21.  | Click the <b>Attachments</b> link.                                                                                                    |
|      | Attachments                                                                                                    |

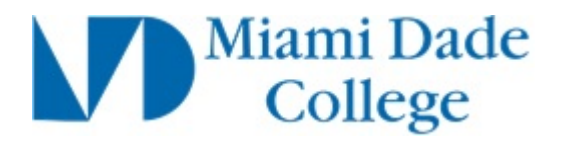

| Step | Action                                                                                                    |
|------|----------------------------------------------------------------------------------------------------|
| 22.  | Use the <b>Expense Report Attachments</b> page to add documents that are related to this expense report and general in nature. |

| Fa    | vorites 🔻     | Main Menu 👻 >           | Employee Self-Serv     | vice 🗸 > 🛛 Travel a     | nd Expenses 👻    | > Expense Report  | ls ▼ → Create/Mo     | dify        |                  |          |
|-------|---------------|-------------------------|------------------------|-------------------------|------------------|-------------------|----------------------|-------------|------------------|----------|
| _     |               |                         |                        |                         |                  |                   | Home                 | Worklist    | Add to Favorites | Sign out |
| 0     | RACL          | E.                      | All 👻 Search           |                         | >                | Advanced Search   |                      |             |                  |          |
|       |               |                         |                        | New Wind                | low   Help   Per | sonalize Page   📰 |                      |             |                  |          |
|       |               |                         |                        |                         | ion fricip frici |                   |                      |             |                  |          |
|       |               |                         |                        |                         |                  |                   | Save for Later       | 🛃 Summa     | ary and Submit   |          |
|       |               |                         |                        |                         |                  | Quick StartP      | opulate From         |             | GO               |          |
|       |               |                         |                        |                         |                  |                   |                      |             |                  |          |
| 1     | <u> </u>      | Default Loca            | ation BOSTON           |                         | Q                |                   |                      |             |                  |          |
|       | Expense       | Report Attachmen        | ts                     |                         |                  |                   |                      |             |                  | 3        |
|       |               |                         |                        |                         |                  |                   |                      |             |                  | Help     |
| Ouic  | Re            | port ID NEXT            |                        |                         |                  |                   |                      |             |                  |          |
| Cault |               |                         |                        |                         |                  |                   |                      |             |                  |          |
|       | Details       |                         |                        |                         |                  | Personalia        | ze   Find   View All | ي ا 🖾       | First 🕚 1 of 1 🤅 | Last     |
|       | File Name     | Description             |                        | User                    | Name             |                   |                      | Date/Time S | Stamp            |          |
|       | View          |                         |                        |                         |                  |                   |                      |             |                  | -        |
|       | Adding Jargo  | attachmente can take    | some time to unload th | anafara it is advisat   | le to cave the   |                   |                      |             |                  |          |
|       | transaction b | efore adding large atta | ichments.              | lefelore, it is advisat | ne to save the   |                   |                      |             |                  |          |
|       | Add A         | ttachment               |                        |                         |                  |                   |                      |             |                  |          |
|       | OK            | Canaal                  |                        |                         |                  |                   |                      |             |                  |          |
|       | UK            | Cancer                  |                        |                         |                  |                   |                      |             |                  |          |
|       |               |                         |                        |                         |                  |                   |                      |             |                  |          |
| - 1   | _             |                         |                        |                         |                  |                   |                      |             |                  |          |
|       |               |                         |                        |                         |                  |                   |                      |             |                  |          |
|       |               |                         |                        |                         |                  |                   |                      |             |                  |          |
|       |               |                         |                        |                         |                  |                   |                      |             |                  |          |
|       |               |                         |                        |                         |                  |                   |                      |             |                  |          |
|       |               |                         |                        |                         |                  |                   |                      |             |                  |          |
|       |               |                         |                        |                         |                  |                   |                      |             |                  |          |
|       |               |                         |                        |                         |                  |                   |                      |             |                  |          |
| <     |               |                         |                        |                         |                  |                   |                      |             |                  | >        |

| Step | Action                                                                                                    |
|------|----------------------------------------------------------------------------------------------------|
| 23.  | You can attach expense type documents, such as a copy of a car rental receipt, at the expense line level. Click the OK button. OK |
| 24.  | Use the Quick-Fill button (or link) to select multiple expense types.                                                             |

| m<br>g l | Process Document<br>Expense Reports                           |                                                | Miami E<br>Colleg               | )ade<br>ge |
|----------|---------------------------------------------------------------|------------------------------------------------|---------------------------------|------------|
| Fa       | avorites • Main Menu • > Employee Self-Service • > Travel and | Expenses • > Expense Reports • > Create/Modify |                                 |            |
|          |                                                               | Home Work                                      | klist Add to Favorites Sign out |            |

|                                                                 |   | Home                     | Worklist Add to Favorites  | Sign out        |
|-----------------------------------------------------------------|---|--------------------------|----------------------------|-----------------|
| ORACLE All Search                                               |   | Advanced Search          |                            |                 |
|                                                                 |   |                          | New Window   Help   Person | nalize Page   📰 |
| Create Expense Report                                           |   |                          |                            |                 |
| Emplid Test ②                                                   |   |                          |                            | Quick StartF    |
| *Business Purpose CONFERENCE                                    |   | Default Location BOSTON  | Q                          |                 |
| *Report Description Meeting                                     |   | Attachments              |                            |                 |
| Reference Q                                                     |   |                          |                            |                 |
| Expand All   Collapse All Add:   🔚 My Wallet (0)   🗳 Quick-Fill |   |                          |                            | Totals (0 Line  |
| *Date *Expense Type                                             |   | Description              | *Payment Type              |                 |
|                                                                 | ~ | 254 characters remaining |                            | <i>∅</i> ₊      |
| Expand All   Collapse All                                       |   |                          |                            | Totals (0 Line  |
|                                                                 |   |                          |                            |                 |
|                                                                 |   |                          |                            |                 |
|                                                                 |   |                          |                            |                 |
|                                                                 |   |                          |                            |                 |
|                                                                 |   |                          |                            |                 |
|                                                                 |   |                          |                            |                 |
|                                                                 |   |                          |                            |                 |
|                                                                 |   |                          |                            |                 |
|                                                                 |   |                          |                            |                 |
| 1                                                               |   |                          |                            | \<br>\          |
|                                                                 |   |                          |                            |                 |

| Step | Action                                  |
|------|-----------------------------------------|
| 25.  | Click the Choose a date (Alt+5) button. |
|      | 31                                      |
| 26.  | Click the <b>10</b> link.               |
|      | 10                                      |
| 27.  | Click the <b>Expense Type</b> list.     |
|      |                                         |

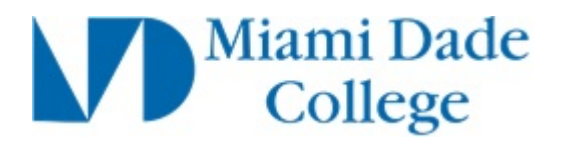

| Paradities v       Namination v       Employee Sensative v       Prove and Description         Image: Search       New Worklist       Add to Favorites       Sign         Image: Search       New Worklist       Add to Favorites       Sign         Create Expense Report       New Window       Help       Personalize Pag         Create Expense Report       Outext St       Default Location BOSTON       Quick St         *Business Purpose CONFERENCE       Outext Fill       Default Location BOSTON       Quick St         *Report Description Meeting       Quick Fill       Totals       Totals         *Date       Add:       M Wallet (0)       Souck-Fill       Totals         *Date       AttreSNS ID CAR RENTAL<br>ATHEPSNS ID LOCAL PUBLIC TRANSP<br>ATHEPSNS ID DEVELL       Page: Context St       Page: Context St         Expand All       Collapse All       Collapse All       Ather SNS ID PARKING<br>ATHEPSNS ID PARKING       Totals         Expand All       Collapse All       Collapse All       Totals       Totals                                                                                                    | Interven Colf Convine A Trough and European Currence Departs A Create/Martin                                                                                                    |
|----------------------------------------------------------------------------------------------------|----------------------------------------------------------------------------------------------------|
| All     Search     Advanced Search       New Window   Help   Personalize Pag       Create Expense Report       Emplid Test @     Quick St       *Report Description Meeting     Quick St       *Reference     Quick Fill       Cotals     Attachments       Reference     Quick Fill       *Date     Totals       12/10/2015     Attenses D value       Cotalse All     Collapse All       Add   Collapse All     Add - Public TRANSP<br>Attresses D value       Expand All     Collapse All       Collapse All     Collapse All                                                                                                    | proyee Sell-Service V > Traver and Expenses V > Expense reports V > Creatermoutry                                                                                                    |
| All       Search         New Window       Help         Personalize Pag         Create Expense Report         Emplid Test                                                                                                    | Home VVOIKist Add to Favorites Sign out                                                                                                    |
| New Window     Help     Personalize Pag       Create Expense Report     Quick St       Emplid Test     @     Quick St       *Business Purpose     CONFERENCE     Default Location       *Report Description     Meeting     @       Reference     Q     @       Expand All     Collapse All     Add:       *Date     Attrips NS ID CAR RENTAL<br>ATHPS NS ID COAR PUBLIC TRANSP<br>ATHPS NS ID COAR PUBLIC TRANSP<br>ATHPS NS ID MILEAGE     Description       *Date     THPS NS ID CAR RENTAL<br>ATHPS NS ID COAR PUBLIC TRANSP<br>ATHPS NS ID MILEAGE     Totals       Expand All     Collapse All     Ath PS NS ID MILEAGE<br>ATHPS NS ID MILEAGE<br>ATHPS NS ID MILEAGE<br>ATHPS NS ID MILEAGE<br>ATHPS NS ID MARKING<br>ATHPS NS ID MARKING<br>ATHPS NS ID TOLLS     Totals                                                                                                    | Search     Advanced Search                                                                                                    |
| Create Expense Report  Emplid Test  Conference Business Purpose Conference Reference Reference R | New Window   Help   Personalize Page   🗐                                                                                                    |
| Create Expense Report  Emplid Test  Conference  Bestimute State  Bestimute State  Conference  Bestimute State  Bestimute State Bestimute State Bestimute State Bestimu |                                                                                                    |
| Emplid Test (?)       Quick St         *Business Purpose CONFERENCE          *Report Description Meeting          Reference          @          Expand All   Collapse All       Add:            Attresses (?)          Patterner          "Date       Thress ID COAR RENTAL<br>ATHress ID FUEL         THEPS ID IC CAR RENTAL<br>ATHRESS ID IC CAR LAUSE<br>ATHRESS ID IC CAR ALL PUBLIC TRANSPA<br>ATHRESS ID ID MILEAGE<br>ATHRESS ID MILEAGE<br>ATHRESS ID MILEAGE<br>ATHRESS ID MILEAGE<br>ATHRESS ID MILEAGE<br>ATHRESS ID MILEAGE<br>ATHRESS ID TOLLS         Expand All   Collapse All       Collapse Collapse                                                                                                    |                                                                                                    |
| *Business Purpose CONFERENCE                                                                                                    | Quick Start                                                                                                    |
| *Report Description     Meeting     Attachments       Reference     Q       Expand All     Collapse All     Add:        My Wallet (0)        Quick-Fill     Totals       *Date     ATHPSNS ID CAR RENTAL<br>ATHPSNS ID COAR RENTAL<br>ATHPSNS ID COAR LPUBLIC TRANSP<br>ATHPSNS ID LOCAL PUBLIC TRANSP<br>ATHPSNS ID LOCAL PUBLIC TRANSP<br>ATHPSNS ID LOCAL PUBLIC TRANSP<br>ATHPSNS ID LOCAL PUBLIC TRANSP<br>ATHPSNS ID NILSCELLANEOUS<br>ATHPSNS ID MISCELLANEOUS<br>ATHPSNS ID REGISTR FEES<br>ATHPSNS ID TOLLS     Totals                                                                                                    | ENCE   Default Location BOSTON  Q                                                                                                    |
| Reference         Expand All       Collapse All       Add:       M Wallet (0)       Ø Ouck-Fill       Totals         *Date       ATHPSNS ID CAR RENTAL<br>12/10/2015       ATHPSNS ID CAR RENTAL<br>ATHPSNS ID COACH BUS<br>ATHPSNS ID IOCAL PUBLIC TRANSP<br>ATHPSNS ID IOCAL PUBLIC TRANSP<br>ATHPSNS ID IOCAL PUBLIC TRANSP<br>ATHPSNS ID IOCAL PUBLIC TRANSP<br>ATHPSNS ID MIEAGE<br>ATHPSNS ID MIEAGE<br>ATHPSNS ID MIEAGE<br>ATHPSNS ID REGISTR FEES<br>ATHPSNS ID TOLLS       Totals                                                                                                    | Ø₄ Attachments                                                                                                    |
| Expand All   Collapse All Add:   B My Wallet (0)   \$ Quick-Fill Totals                                                                                                    | Q                                                                                                    |
| Expand All       Collapse All       Add:       Image: My Wallet (0)       Image: My Wallet (0)       <                                                                                                    |                                                                                                    |
| "Date     ATHPSNS ID CAR RENTAL<br>12/10/2015     COACH RUS       12/10/2015     ATHPSNS ID COACH BUS     Description       *Date     ATHPSNS ID COACH BUS       ATHPSNS ID LOCAL PUBLIC TRANSP<br>ATHPSNS ID LOCAL PUBLIC TRANSP<br>ATHPSNS ID MIEAGE<br>ATHPSNS ID MIEAGE<br>ATHPSNS ID MIEAGE<br>ATHPSNS ID MEAGING<br>ATHPSNS ID PARKING<br>ATHPSNS ID REGISTR FEES<br>ATHPSNS ID TOLLS                                                                                                    | Totals (0 Line Totals (0 Line                                                                                                    |
| ATHF9NS ID MRSCELLANE OUS<br>Expand All   Collapse All ATHF9NS ID PARKING<br>ATHF9NS ID REGISTR FEES<br>ATHF9NS ID TOLLS TO                                                                                                    | S ID CAR RENTAL S ID CAACH BUS S ID FUEL S ID FUEL S ID FUEL S ID FUEL S ID FUEL S ID FUEL S ID FUEL S ID FUEL S ID MILEAGE S remaining S ID MILEAGE S ID MILEAGE |
| A HHPSNS OD AIR<br>ATHPSNS OD BAG CHECK FEES<br>ATHPSNS OD COACH BUS<br>ATHPSNS OD COACH BUS<br>ATHPSNS OD COACH BUS<br>ATHPSNS OD COAL PUBLIC TRANSP<br>ATHPSNS OD HOTEL / LODGING<br>ATHPSNS OD HOTEL / LODGING<br>ATHPSNS OD MICEAGE<br>ATHPSNS OD MICEAGE<br>ATHPSNS OD MICEAGE<br>ATHPSNS OD PARKING<br>ATHPSNS OD PARKING<br>ATHPSNS OD PARKING<br>ATHPSNS OD PHONE CHARGES<br>ATHPSNS OD PHONE CHARGES<br>ATHPSNS OD PHONE CHARGES<br>ATHPSNS OS BAG CHECK FEES<br>ATHPSNS OS BAG CHECK FEES<br>ATHPSNS OS CAR RENTAL<br>ATHPSNS OS CAR RENTAL                                                                                                    | S ID PARKING<br>S ID PEGISTR FEES<br>S ID ACRUSTR FEES<br>S OD ARR<br>S OD BAG CHECK FEES<br>S OD CARR ENTAL<br>S OD COACH BUS<br>S OD COACH BUS<br>S OD COACH PUBLIC TRANSPS<br>S OD COACH PUBLIC TRANSPS<br>S OD HOTEL /LODGING<br>S OD LICAL PUBLIC TRANSPS<br>S OD MIEAGE<br>S OD MIEAGE<br>S OD MIEAGE<br>S OD MIEAGE<br>S OD MIEAGE<br>S OD PHONE CHARGES<br>S OD MIEAGE<br>S OD PHONE CHARGES<br>S OD PHONE CHARGES<br>S OD S CAR RENTAL<br>S OS BAG CHECK FEES<br>S OS CAR RENTAL<br>S OS CAR RENTAL<br>S OS CAR CHECK FEES<br>S OS CAR CHECK FEES                                                                                                    |

| Step | Action                                                                                                    |
|------|----------------------------------------------------------------------------------------------------|
| 28.  | Click the ATHPSNS OD CAR RENTAL list item.                                                                        |
|      | ATHPSNS OD CAR RENTAL                                                                                             |
| 29.  | Notice that as soon as you click in the Expense section, the Quick Start drop-down box changes to <b>Actions.</b> |

| reate Ex               | kpense Repo                            | rt                                                       |                                                                                                    |                                                          |                                                      |               |
|------------------------|----------------------------------------|----------------------------------------------------------|----------------------------------------------------------------------------------------------------|----------------------------------------------------------|------------------------------------------------------|---------------|
| mplid Test             | ?                                      |                                                          |                                                                                                    |                                                          |                                                      | Actions       |
| *                      | Business Purpose<br>Report Description | CONFERENCE V<br>Meeting                                  |                                                                                                    | Default Location BOSTON                                  | ٩                                                    |               |
| Expenses<br>Expand All | (2)<br>Collapse All                    | Add:   🔚 My Wallet (0)   🗳 Quick-Fill                    |                                                                                                    |                                                          |                                                      | Totals (1     |
| •                      | *Date<br>12/10/2015                    | *Expense Type [ATHPSNS OD CAR RENTAL                     | ~                                                                                                    | *Description * 254 characters remaining BE Receipt Split | *Payment Type                                        | ► V           |
|                        | *Location<br>*Merchant                 | BOSTON<br>t   Preferred Non-Preferred Accounting Details | <ul><li></li><li></li></ul> |                                                          | ⊠ Default Rate<br>☐ Non-Reimbursable<br>☐ No Receipt | Reimbursement |
| Expand All             | Collapse All                           |                                                          |                                                                                                    |                                                          |                                                      | Totals (1     |
|                        |                                        |                                                          |                                                                                                    |                                                          |                                                      |               |

| Step | Action                                                                                      |
|------|---------------------------------------------------------------------------------------------|
| 30.  | Click the <b>Display Description in Modal Window</b> button.                                |
| 31.  | Enter the desired information into the Expense Report Entry field. Enter "Rental Expenses". |
| 32.  | Click the <b>Return</b> button.                                                             |
| 33.  | Click the Payment Type list.                                                                |

Miami Dade College

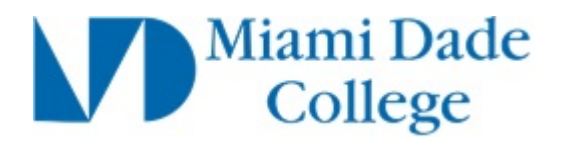

| Favorites - | Main Menu 👻         | > Employee Self-Service -> Travel     | and Expe     | nses 🗸 > Expense Reports 👻 > Cr | reate/Modify                          |
|-------------|---------------------|---------------------------------------|--------------|---------------------------------|---------------------------------------|
|             |                     |                                       |              | Hor                             | me Worklist Add to Favorites Sign out |
| ORACI       | L€.                 | All - Search                          |              | Advanced Search                 | 5                                     |
|             |                     |                                       |              |                                 | New Window   Help   Personalize Page  |
|             |                     |                                       |              |                                 |                                       |
| Create E    | xpense Repo         | rt                                    |              |                                 |                                       |
| Emplid Tes  | t 🕐                 |                                       |              |                                 | Actions                               |
|             | *Business Purpose   | CONFERENCE                            |              | Default Location BOSTON         | Q                                     |
|             | *Report Description | Meeting                               |              | Attachment                      | ts                                    |
|             | Reference           | Q                                     |              |                                 |                                       |
| Expenses    | s (?)               |                                       |              |                                 |                                       |
| Expand All  | Collapse All        | Add:   🔚 My Wallet (0)   🦸 Quick-Fill |              |                                 | Totals (1 Li                          |
|             | *Date               | *Expense Type                         |              | *Description                    | *Payment Type                         |
| -           | 12/10/2015          | ATHPSNS OD CAR RENTAL                 | $\checkmark$ | * Rental Expenses               |                                       |
|             | *Billing Type       |                                       |              | 254 characters remaining        |                                       |
|             | *Location           | BOSTON                                | Q            |                                 | PRE-PAID AIRFARE                      |
|             | *Merchan            | t      Preferred     On-Preferred     |              |                                 | No ReSYSTEM CHECK                     |
|             |                     |                                       | $\checkmark$ |                                 | ·                                     |
|             | ►                   | Accounting Details (2)                |              |                                 |                                       |
|             |                     |                                       |              |                                 |                                       |
|             |                     |                                       |              |                                 |                                       |
| Expand All  | Collapse All        |                                       |              |                                 | Totals (1 Li                          |
|             |                     |                                       |              |                                 |                                       |
|             |                     |                                       |              |                                 |                                       |
|             |                     |                                       |              |                                 |                                       |
|             |                     |                                       |              |                                 |                                       |
|             |                     |                                       |              |                                 |                                       |
|             |                     |                                       |              |                                 |                                       |
| <           |                     |                                       |              |                                 | >                                     |

| Step | Action                                   |
|------|------------------------------------------|
| 34.  | Click the <b>SYSTEM CHECK</b> list item. |
|      | SYSTEM CHECK                             |

| Favorites 👻 | Main Menu 👻         | > Employee Self                 | -Service 🗸 🕥 Travel   | and Expen | ises 🔹 > Expense Reports 🔹 >              | Create/Modify |                     |                 |            |
|-------------|---------------------|---------------------------------|-----------------------|-----------|-------------------------------------------|---------------|---------------------|-----------------|------------|
|             | <i>—</i>            |                                 |                       |           |                                           | Home Work     | list Add to Favo    | rites Sign      | out        |
|             | .e                  | All 👻 Sear                      | rch                   |           | Advanced Search                           |               |                     |                 |            |
| Create Ex   | xpense Repo         | rt                              |                       |           |                                           | Ne            | w Window   Help   P | ersonalize Page | ;   📰      |
| Emplid Test | @                   |                                 |                       |           |                                           |               |                     | Actior          | ns         |
|             | Business Durnes     | CONFERENCE                      |                       |           |                                           |               |                     |                 |            |
|             | Denest Deserviction | Masting                         |                       |           | Default Location BOSTON                   |               | Q                   |                 |            |
| -1          | Report Description  | weeting                         |                       |           |                                           | ments         |                     |                 |            |
| Evnenses    | Reference           |                                 | Q                     |           |                                           |               |                     |                 |            |
| Expenses    | Collapse All        | Add:   🔚 My Walle               | et (0)   🛷 Quick-Fill |           |                                           |               |                     | Totals          | (1 Lii     |
|             | *Date               | *Expense Type                   |                       |           | *Description                              |               | *Payment Type       |                 |            |
| -           | 12/10/2015          | ATHPSNS OD CAR                  | RENTAL                | $\sim$    | * Rental Expenses                         | 1             | SYSTEM CHECK        | $\sim$          | <i>I</i> + |
|             | *Billing Type       | • •                             |                       |           | 254 characters remaining<br>Receipt Split | 🗹 Det         | ault Rate           | *Exchang        | je Ra      |
|             | *Location           | BOSTON                          |                       | Q         |                                           | No            | n-Reimbursable      | Reimbursem      | ent A      |
|             | *Merchant           | t <ul> <li>Preferred</li> </ul> | ○ Non-Preferred       |           |                                           | No            | Receipt             |                 |            |
|             | Þ                   | Accounting Details              | ?                     | $\sim$    |                                           |               |                     |                 |            |
|             |                     |                                 |                       |           |                                           |               |                     |                 |            |
| Expand All  | Collapse All        |                                 |                       |           |                                           |               |                     | Totals          | (1 Lii     |
|             |                     |                                 |                       |           |                                           |               |                     |                 |            |
|             |                     |                                 |                       |           |                                           |               |                     |                 |            |
|             |                     |                                 |                       |           |                                           |               |                     |                 |            |
|             |                     |                                 |                       |           |                                           |               |                     |                 |            |
|             |                     |                                 |                       |           |                                           |               |                     |                 |            |
| 2           |                     |                                 |                       |           |                                           |               |                     |                 | >          |

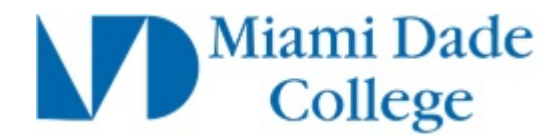

| Step | Action                                                                                                    |
|------|----------------------------------------------------------------------------------------------------|
| 35.  | Click the <b>horizontal</b> scrollbar.                                                                                                    |
|      | >                                                                                                    |
| 36.  | Click in the <b>Amount</b> field.                                                                                                    |
|      | 0.00                                                                                                    |
| 37.  | Enter the desired information into the <b>characters remaining</b> field. Enter "60".                                                                                                    |
|      | 0.00 ×                                                                                                    |
| 38.  | Note that the <b>Currency</b> field defaults to <b>USD</b> .                                                                                                    |
| 39.  | Click the scrollbar.                                                                                                    |
| 40.  | Select the appropriate <b>Billing Type</b> for the expense transaction.                                                                                                    |
|      | If you use Project Costing, the system requires billing codes to identify project costs that are both billable and charged to project costing ChartFields. Expenses sends the information to Project Costing, and Project Costing passes these items to Billing for processing. The billing type determines the billing code that Project Costing uses. |
| 41.  | Click the <b>Billing Type</b> list.       *Billing Type                                                                                                    |

| Favorites 👻 | Main Menu 👻        | > Employee Self-Service -> Travel a   | and Expen             | ses 🔹 🗧 Expense Reports 👻                 | > Create/Modify |                      |                     |
|-------------|--------------------|---------------------------------------|-----------------------|-------------------------------------------|-----------------|----------------------|---------------------|
|             |                    |                                       |                       |                                           | Home Workli     | st Add to Favor      | ites Sign out       |
| ORACL       | .e                 | All 👻 Search                          |                       | Advanced Search                           |                 |                      |                     |
|             |                    |                                       |                       |                                           | Nev             | / Window   Help   Pe | rsonalize Page   🔟  |
|             |                    |                                       |                       |                                           |                 |                      |                     |
| Create Ex   | pense Repo         | rt                                    |                       |                                           |                 |                      |                     |
| Emplid Test | ?                  |                                       |                       |                                           |                 |                      | Actions0            |
| *           | Business Purpose   | CONFERENCE                            |                       | Default Location BOSTON                   | N               | Q                    |                     |
| *F          | Report Description | Meeting                               |                       | 🖌 Atta                                    | chments         |                      |                     |
|             | Reference          | Q                                     |                       |                                           |                 |                      |                     |
| Expenses    | ?                  |                                       |                       |                                           |                 |                      |                     |
| Expand All  | Collapse All       | Add:   🔚 My Wallet (0)   🐬 Quick-Fill |                       |                                           |                 |                      | Totals (1 Lin       |
|             | *Date              | *Expense Type                         |                       | *Description                              |                 | *Payment Type        |                     |
| -           | 12/10/2015         | ATHPSNS OD CAR RENTAL                 | $\checkmark$          | *                                         | 2               | SYSTEM CHECK         | ✓ ∅.                |
|             | *Billing Type      |                                       |                       | 254 characters remaining<br>Receipt Split | - Defe          | ult Dete             | *Exchange Pat       |
|             | *Location          | BILLABLE                              | Q                     |                                           | S Dela          | Doimhurachlo         | Poimburgomont Am    |
|             | *Merchant          | Preferred     Non-Preferred           |                       |                                           |                 | Pocoint              | Relinibul sement An |
|             |                    |                                       | $\mathbf{\mathbf{v}}$ |                                           |                 | tocolpt              |                     |
|             | ►                  | Accounting Details 🛞                  |                       |                                           |                 |                      |                     |
|             |                    |                                       |                       |                                           |                 |                      |                     |
| Expand All  | Collapse All       |                                       |                       |                                           |                 |                      | Totals (1 Lin       |
|             |                    |                                       |                       |                                           |                 |                      | Totalo (T Elli      |
|             |                    |                                       |                       |                                           |                 |                      |                     |
|             |                    |                                       |                       |                                           |                 |                      |                     |
|             |                    |                                       |                       |                                           |                 |                      |                     |
|             |                    |                                       |                       |                                           |                 |                      |                     |
|             |                    |                                       |                       |                                           |                 |                      |                     |
|             |                    |                                       |                       |                                           |                 |                      |                     |
| <           |                    |                                       |                       |                                           |                 |                      | >                   |

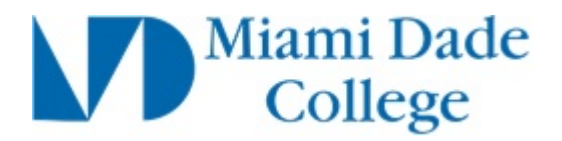

| Step | Action                                                                                                    |
|------|----------------------------------------------------------------------------------------------------|
| 42.  | Click the <b>INTERNAL</b> list item.                                                                                                    |
|      | INTERNAL                                                                                                    |
| 43.  | Use the <b>Default Rate</b> check box to indicate whether you want to use system rate exchange tables or user-defined exchange rates are being used.                                                                         |
| 44.  | Select <b>No Receipt</b> if there is no receipt to substantiate an expense item that requires a receipt.                                                                                                    |
|      | Expenses compares the expense to the minimum amount that is required for a receipt (as defined for the employee's business unit). If a receipt is required, you may need to provide an explanation for not having a receipt. |
| 45.  | The system populates the <b>Location</b> field if you entered a value in the Default Location field (at the top of the page) or if you've entered a previous line with a location.                                           |
| 46.  | Use the <b>Merchant</b> options to select whether the merchant used for this expense line is a preferred or non-preferred merchant.                                                                                          |
|      | If you select <b>Preferred</b> , then you must select from a list of merchants with whom your organization has a contractual agreement. The merchant list varies according to the expense type.                              |

| Coverites               | Main Manu          | Employee Colf Caprice Troyels         | and Europe | and a Evenera Beneta a d       | Osestellitedity           |                                 |
|-------------------------|--------------------|---------------------------------------|------------|--------------------------------|---------------------------|---------------------------------|
| ravorites 👻             | Main Menu 👻        | > Employee Sen-Service 	> Travel a    | anu exper  | ises • > Expense Reports • > ( | Create/woully             |                                 |
|                         | C.                 |                                       |            | н                              | Iome Worklist Add to Favo | rites Sign out                  |
| ORACL                   | .e                 | All - Search                          |            | Advanced Search                |                           |                                 |
|                         |                    |                                       |            |                                | New Window Liels D        | oroonolizo Dogo I 📼             |
|                         |                    |                                       |            |                                | New Window   Help   P     | ersonalize Page   🏢             |
| Create E                | vnense Reno        | đ                                     |            |                                |                           |                                 |
|                         | крепзе Керо        | n.                                    |            |                                |                           |                                 |
| Emplid Test             | ?                  |                                       |            |                                |                           | Actions0                        |
|                         | Business Purpose   | CONFERENCE                            |            | Default Location POSTON        |                           |                                 |
| *                       | Penort Description | Meeting                               |            |                                | ~                         |                                 |
|                         | Report Description | meeting                               |            | #+ Attachme                    | ents                      |                                 |
| Eman                    | Reference          | Q                                     |            |                                |                           |                                 |
| Expenses                | <b>(()</b>         |                                       |            |                                |                           |                                 |
| Expand All              | Collapse All       | Add:   🔚 My Wallet (0)   🛷 Quick-Fill |            |                                |                           | Totals (1 Lin                   |
|                         |                    |                                       |            |                                |                           |                                 |
|                         | *Date              | *Expense Type                         |            | *Description                   | *Payment Type             |                                 |
| $\overline{\mathbf{v}}$ | 12/10/2015         | ATHPSNS OD CAR RENTAL                 | $\sim$     | * Rental Expenses              | SYSTEM CHECK              | <ul> <li>✓ <i>∅</i>.</li> </ul> |
|                         |                    | INTERNAL A                            |            | 254 characters remaining       |                           |                                 |
|                         | *Billing Type      |                                       |            | Eng Receipt Split              | Default Rate              | *Exchange Rate                  |
|                         | *Location          | BOSTON                                | Q          |                                | Non-Reimbursable          | Reimbursement Am                |
|                         | *Merchan           | t      Preferred     On-Preferred     |            |                                | No Receipt                |                                 |
|                         |                    |                                       | $\sim$     |                                |                           |                                 |
|                         |                    | Accounting Details (?)                |            |                                |                           |                                 |
|                         |                    |                                       |            |                                |                           |                                 |
|                         |                    |                                       |            |                                |                           |                                 |
|                         |                    |                                       |            |                                |                           |                                 |
| Expand All              | Collapse All       |                                       |            |                                |                           | Totals (1 Lin                   |
|                         |                    |                                       |            |                                |                           |                                 |
|                         |                    |                                       |            |                                |                           |                                 |
|                         |                    |                                       |            |                                |                           |                                 |
|                         |                    |                                       |            |                                |                           |                                 |
|                         |                    |                                       |            |                                |                           |                                 |
|                         |                    |                                       |            |                                |                           |                                 |
|                         |                    |                                       |            |                                |                           |                                 |
| (                       |                    |                                       |            |                                |                           |                                 |
|                         |                    |                                       |            |                                |                           | /                               |

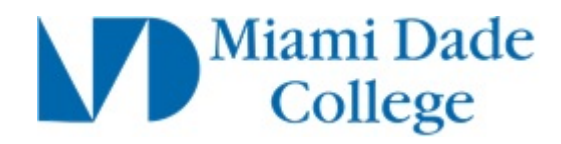

| Step | Action                               |
|------|--------------------------------------|
| 47.  | Click the Merchant list.             |
|      | *Merchant   Preferred  Non-Preferred |
|      | ~                                    |

|            | Main Menu ↓                                                                                         | All V Sea                                                                                         | -Service → Travel                      | and Expen | Advanced Search                                                                 | e Workli<br>Nev            | st Add to Favor                                                      | ites <b>Si</b><br>ersonalize Pa | gn out<br>age   📰 |
|------------|----------------------------------------------------------------------------------------------------|---------------------------------------------------------------------------------------------------|----------------------------------------|-----------|---------------------------------------------------------------------------------|----------------------------|----------------------------------------------------------------------|---------------------------------|-------------------|
| Expenses   | *Business Purpose<br>*Business Purpose<br>*Report Description<br>Reference<br>5 @<br>  Collapse All | CONFERENCE<br>Meeting<br>Add:   R My Wali                                                         | ▼<br>Q<br>at (0)   <i>袋</i> Quick-Fill |           | Default Location BOSTON                                                         |                            | ٩                                                                    | Act                             | ions [.           |
| *          | *Date<br>12/10/2015 iii<br>*Billing Type<br>*Location<br>*Merchan                                   | *Expense Type<br>ATHPSNS OD CAR<br>INTERNAL V<br>BOSTON<br>t  Preferred<br>AVIS<br>ENTERPRISE CAR | Non-Preferred                          |           | *Description<br>Rental Expenses<br>254 characters remaining<br>B∰ Receipt Split | ریا<br>Defa<br>Non<br>No F | *Payment Type<br>SYSTEM CHECK<br>ult Rate<br>Reimbursable<br>Receipt | ×<br>*Excha<br>Reimburse        | /+<br>ange Ra     |
| Expand All | Collapse All                                                                                        |                                                                                                   |                                        |           |                                                                                 |                            |                                                                      | Tota                            | als (1 L          |

| Step | Action                                     |
|------|--------------------------------------------|
| 48.  | Click the ENTERPRISE CAR RENTAL list item. |
|      | ENTERPRISE CAR RENTAL                      |

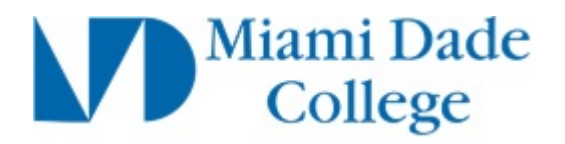

| Favorites - | Main Menu 👻        | > Employee     | Self-Service - Tra      | vel and Expen | ses 🔹 👌 Expense Reports 🔹 🗧               | Create/Modify |                  |                          |
|-------------|--------------------|----------------|-------------------------|---------------|-------------------------------------------|---------------|------------------|--------------------------|
|             |                    |                |                         |               |                                           | Home Workli   | st Add to Favor  | ites Sign out            |
| ORACL       | E.                 | All 👻          | Search                  |               | Advanced Search                           |               |                  |                          |
|             |                    |                |                         |               |                                           | Nev           | Window Help P    | ersonalize Page          |
|             |                    |                |                         |               |                                           |               | Willow Tricip L. | sistifianze i uge i um   |
| Create Ex   | pense Repo         | rt             |                         |               |                                           |               |                  |                          |
| Emplid Test | ?                  |                |                         |               |                                           |               |                  | Actions                  |
| *           | Business Purpose   | CONFERENCE     | ~                       |               | Default Location BOSTON                   |               | Q                |                          |
| *F          | leport Description | Meeting        |                         |               | 🖉 + Attach                                | iments        |                  |                          |
|             | Reference          |                |                         | Q             |                                           |               |                  |                          |
| Expenses    | ?                  |                |                         |               |                                           |               |                  |                          |
| Expand All  | Collapse All       | Add:   📑 My    | Wallet (0)   🦸 Quick-Fi |               |                                           |               |                  | Totals (1 Lin            |
|             | *Date              | *Expense Type  |                         |               | *Description                              |               | *Payment Type    |                          |
|             | 12/10/2015         | ATHPSNS OD 0   | AR RENTAL               | $\checkmark$  | * Rental Expenses                         | <u>a</u>      | SYSTEM CHECK     | <ul> <li>✓ Ø.</li> </ul> |
|             | *Billing Type      | INTERNAL V     |                         |               | 254 characters remaining<br>Receipt Split | ✓ Defa        | ult Rate         | *Exchange Rate           |
|             | *Location          | BOSTON         |                         | Q             |                                           | Non           | -Reimbursable    | Reimbursement Am         |
|             | *Merchant          | Preferred      | O Non-Preferred         | 1             |                                           |               | Receipt          |                          |
|             |                    | ENTERPRISE     | CAR RENTAL              | $\sim$        |                                           |               |                  |                          |
|             | ►                  | Accounting Det | ails 👔                  |               |                                           |               |                  |                          |
|             |                    |                |                         |               |                                           |               |                  |                          |
|             |                    |                |                         |               |                                           |               |                  |                          |
| Expand All  | Collapse All       |                |                         |               |                                           |               |                  | Totals (1 Lin            |
|             |                    |                |                         |               |                                           |               |                  |                          |
|             |                    |                |                         |               |                                           |               |                  |                          |
|             |                    |                |                         |               |                                           |               |                  |                          |
|             |                    |                |                         |               |                                           |               |                  |                          |
|             |                    |                |                         |               |                                           |               |                  |                          |
|             |                    |                |                         |               |                                           |               |                  |                          |
|             |                    |                |                         |               |                                           |               |                  |                          |
| (           |                    |                |                         |               |                                           |               |                  | `                        |

| Step | Action                                                                                                    |
|------|----------------------------------------------------------------------------------------------------|
| 49.  | Click the <b>horizontal</b> scrollbar.                                                                                           |
| 50.  | The <b>Reimbursement Amt</b> field displays the amount in the employee's base currency, which may be reimbursed to the employee. |
| 51.  | Click the Expand Accounting Lines button.                                                                                        |
| 52.  | Click in the <b>Oper Unit</b> field.                                                                                             |
| 53.  | Enter the desired information into the <b>Oper Unit</b> field. Enter " <b>HM01</b> ".                                            |
| 54.  | Click in the <b>Fund</b> field.                                                                                                  |
| 55.  | Enter the desired information into the <b>Fund</b> field. Enter "101".                                                           |
| 56.  | Click in the <b>ICS</b> field.                                                                                                   |

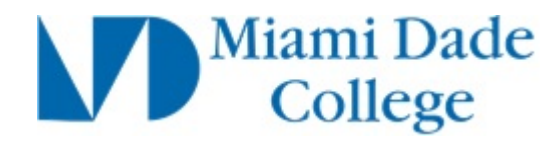

| Step | Action                                                                                                    |
|------|----------------------------------------------------------------------------------------------------|
| 57.  | Enter the desired information into the <b>ICS</b> field. Enter " <b>5601000</b> ".                                                                                                    |
| 58.  | Click in the <b>Dept</b> field.                                                                                                    |
| 59.  | Enter the desired information into the <b>Dept</b> field. Enter " <b>150170</b> ".                                                                                                    |
| 60.  | Click in the Campus\Ctr field.                                                                                                    |
| 61.  | Enter the desired information into the <b>Campus\Ctr</b> field. Enter " <b>5000</b> ".                                                                                                    |
| 62.  | The Account field should be populated from the expense type chosen.                                                                                                    |
| 63.  | Click the <b>horizontal</b> scrollbar.                                                                                                    |
| 64.  | Click the <b>horizontal</b> scrollbar.                                                                                                    |
| 65.  | Click in the <b>Bud Ref</b> field.                                                                                                    |
| 66.  | Enter the desired information into the <b>Bud Ref</b> field. Enter "2015-16".                                                                                                    |
| 67.  | Click the <b>horizontal</b> scrollbar.                                                                                                    |
| 68.  | Click the Actions list.       Actions    Choose an Action                                                                                                    |
| 69.  | <ul> <li>Use the Actions list for additional features associated with expense report.</li> <li>Options are:</li> <li>Adjustment Cash Advance: Select to have Expenses generate an adjustment cash advance if you owe money to the company</li> <li>Apply/View Cash Advance(s): Select to access the Apply Cash Advance(s) page where you can select and apply part or all of a cash advance to the expense report</li> <li>Associate Travel Authorization: Select to access the Associate Travel Authorization page where you can search and select a TA</li> <li>Copy Expense Lines: Select to access the Copy Expense Lines page where you can copy expense lines to another date or dates</li> </ul> |

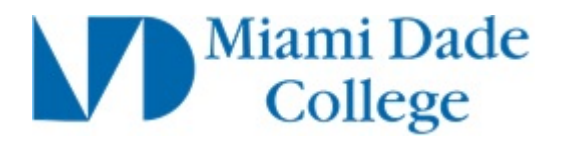

| Step | Action                                                                            |  |  |  |
|------|-----------------------------------------------------------------------------------|--|--|--|
| 70.  | ). Additional Action options include:                                             |  |  |  |
|      | - Default Accounting for Report: Select to access the Accounting Defaults page    |  |  |  |
|      | - Expense Report Project Summary: Select to access the Expense Report             |  |  |  |
|      | available only if Project Costing is installed                                    |  |  |  |
|      | - Export to Excel: Select to access the Export to Excel page where you can export |  |  |  |
|      | expense lines to an Excel spreadsheet                                             |  |  |  |
|      | - User Defaults: Select to access the Employee Profile - User Defaults page to    |  |  |  |
|      | view or edit your defaults or preferences                                         |  |  |  |
| 71.  | Click the Save for Later link.                                                    |  |  |  |
|      | Save for Later                                                                    |  |  |  |
| 72.  | Click the scrollbar.                                                              |  |  |  |
| 73.  | Click the Summary and Submit link.                                                |  |  |  |
|      | Summary and Submit                                                                |  |  |  |
| 74.  | Use the View Printable Version button (or link) to print a copy of the expense    |  |  |  |
|      | report.                                                                           |  |  |  |

| Favorites 👻 | Main Menu 👻 >                                                                                     | Employee Self-Service ->                                                 | Travel and Expenses - Expense I                                                     | Reports 🔻 > Create/Modify                   |                                 |
|-------------|---------------------------------------------------------------------------------------------------|--------------------------------------------------------------------------|-------------------------------------------------------------------------------------|---------------------------------------------|---------------------------------|
|             |                                                                                                   |                                                                          |                                                                                     | Home Worklist                               | Add to Favorites Sign out       |
| ORACL       | E                                                                                                 | All - Search                                                             | Advanced Sea                                                                        | rch                                         |                                 |
|             |                                                                                                   |                                                                          |                                                                                     | New Window                                  | w   Help   Personalize Page   📰 |
|             |                                                                                                   |                                                                          |                                                                                     |                                             |                                 |
| Modify Ex   | pense Report                                                                                      |                                                                          |                                                                                     |                                             |                                 |
| E           |                                                                                                   |                                                                          |                                                                                     |                                             | Actions                         |
| Emplid Test | Business Purpose CO                                                                               | NFERENCE                                                                 | Y Bonor                                                                             | t 000000171 Danding                         |                                 |
|             | *Description Me                                                                                   | eting                                                                    | Kepor                                                                               | COUCOUCT/1 Penaing                          |                                 |
|             | Reference                                                                                         | oung                                                                     | Q                                                                                   |                                             |                                 |
| Totals 👔    | )                                                                                                 | View Printable Version                                                   | W View Analytics                                                                    | O Notes                                     | ,                               |
|             |                                                                                                   | -                                                                        |                                                                                     | •                                           |                                 |
| Employe     | e Expenses (2 Lines)                                                                              | 135.00 USD                                                               | Non-Reimbursable Expenses                                                           | s 0.00 USD                                  | Employee Credits                |
| Ca          | sh Advances Applied                                                                               | 0.00 USD                                                                 | Prepaid Expense                                                                     | s 0.00 USD                                  | Supplier Credits                |
|             |                                                                                                   |                                                                          |                                                                                     |                                             |                                 |
|             | Amo                                                                                               | ount Due to Employee                                                     | 135.00 USD                                                                          | Amount Due to Suppli                        | ier 0.00 USD                    |
|             | certify that this expens<br>at they will conform in<br>liami Dade College<br>Submit Expense Repor | se report form is the actual ex<br>n every aspect with the require<br>rt | penses incurred in the performance of n<br>ements of the policies adopted by the Br | ny official duties and<br>oard of Trustees, |                                 |
|             |                                                                                                   |                                                                          |                                                                                     |                                             |                                 |

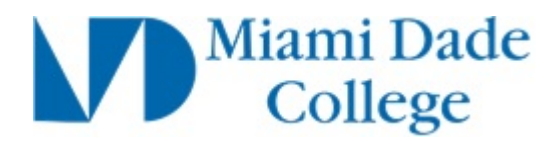

| Step | Action                                                                                                    |  |  |  |
|------|----------------------------------------------------------------------------------------------------|--|--|--|
| 75.  | After reviewing the project total information, select the <b>Certification</b> check box to indicate that you agree with the certification statement. |  |  |  |
|      | After you select this check box, the <b>Submit Expense Report</b> button becomes active.                                                              |  |  |  |
|      | Click the <b>Submit Checkbox</b> option.                                                                                                    |  |  |  |
| 76.  | Click the Submit Expense Report button. Submit Expense Report                                                                                         |  |  |  |

| Favo | ites 👻 Main Menu 👻       | > Employee Self-Service | <ul> <li>Travel and Expense</li> </ul> | s 🔹 > Expense Re | ports 🗸 🕞 Create/Modif | у                |      |
|------|--------------------------|-------------------------|----------------------------------------|------------------|------------------------|------------------|------|
|      | Expense Report Submit    | Confirm                 |                                        |                  |                        |                  | ×    |
|      |                          |                         |                                        |                  |                        |                  | Help |
|      | Create Expense Report    |                         |                                        |                  |                        |                  |      |
| Мо   | Save Confirmation        |                         |                                        |                  |                        |                  |      |
|      | Emplid Test              |                         |                                        |                  |                        |                  |      |
| En   | Totals 👔                 |                         |                                        |                  |                        |                  |      |
|      | Employee Expenses (2 Lin | es) 135.00 USD          | Non-Reimbur                            | sable Expenses   | 0.00 USD               | Employee Credits | 0.00 |
|      | Cash Advances Appl       | ied 0.00 USD            | Pr                                     | epaid Expenses   | 0.00 USD               | Supplier Credits | 0.00 |
| Т    |                          |                         |                                        |                  |                        |                  |      |
| -    | Amount                   | Due to Employee         | 135.00 USD                             | Amount           | Due to Supplier        | 0.00 USD         |      |
|      |                          |                         |                                        |                  |                        |                  |      |
| -    | OK Cancel                |                         |                                        |                  |                        |                  |      |
|      |                          |                         |                                        |                  |                        |                  |      |
|      |                          |                         |                                        |                  |                        |                  |      |
|      |                          |                         |                                        |                  |                        |                  |      |
|      |                          |                         |                                        |                  |                        |                  |      |
|      |                          |                         |                                        |                  |                        |                  |      |
|      |                          |                         |                                        |                  |                        |                  |      |
|      |                          |                         |                                        |                  |                        |                  |      |
|      |                          |                         |                                        |                  |                        |                  |      |
|      |                          |                         |                                        |                  |                        |                  |      |
|      |                          |                         |                                        |                  |                        |                  |      |
|      |                          |                         |                                        |                  |                        |                  |      |
|      |                          |                         |                                        |                  |                        |                  |      |
|      |                          |                         |                                        |                  |                        |                  |      |
| <    |                          |                         |                                        |                  |                        |                  | >    |

| Step | Action                                                                                                    |
|------|----------------------------------------------------------------------------------------------------|
| 77.  | If everything is correct, click the <b>OK</b> button to submit the expense report. The expense report is added to the approval process flow. |
|      | After you submit an expense report you <b>cannot</b> modify it.                                                                              |
|      | Click the <b>OK</b> button.                                                                                                    |
|      | OK                                                                                                    |

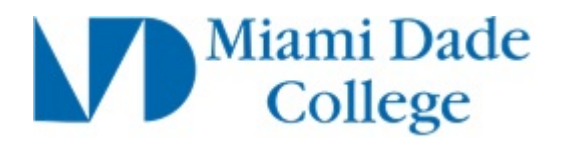

|             |                                   |                                          |                                  |                                   |                      | _  |
|-------------|-----------------------------------|------------------------------------------|----------------------------------|-----------------------------------|----------------------|----|
| Fa          | vorites - Main Menu -             | > Employee Self-Service -> Travel        | and Expenses - Expense Reports   | <ul> <li>Create/Modify</li> </ul> |                      |    |
| _           |                                   |                                          |                                  | Home Worklist Add                 | to Favorites Sign ou | ıt |
| C           | RACLE                             | Expense Reports - Search                 | Advance                          | d Search                          |                      |    |
|             |                                   |                                          | New Window                       | v   Help   Personalize Page   📰   |                      |    |
|             |                                   |                                          |                                  |                                   |                      |    |
| t           |                                   |                                          |                                  |                                   |                      | Ex |
|             |                                   |                                          |                                  | Actions Choos                     | e an Action          |    |
| 0171        | has been submitted for approval   | l.                                       |                                  | 1                                 |                      |    |
| se C        | ONFERENCE                         | Report                                   | 0000000171 Submission in Process |                                   |                      |    |
| on N        | leeting                           | Created                                  | 12/10/2015                       |                                   |                      |    |
| ce          |                                   | Last Updated                             | 12/10/2015                       |                                   |                      |    |
|             | View Printable Version            | View Analytics                           | O Notes                          |                                   |                      |    |
|             |                                   | The Frenz Paragaeo                       | <i>p</i> - 1000                  |                                   |                      |    |
| ines        | 135.00 USD                        | Non-Reimbursable Expenses                | 0.00 USD                         | Employee Credits                  | 0.00 USD             |    |
| plied       | 0.00 USD                          | Prepaid Expenses                         | 0.00 USD                         | Supplier Credits                  | 0.00 USD             |    |
| Am<br>exper | ount Due to Employee              | 135.00 USD                               | Amount Due to Supplie            | er 0.00 USD                       |                      |    |
| orm<br>ge   | in every aspect with the requirem | nents of the policies adopted by the Boa | ard of Trustees,                 |                                   |                      |    |
| Rep         | ort                               |                                          |                                  |                                   |                      |    |
| al Sta      | tus                               |                                          |                                  |                                   |                      |    |
|             |                                   |                                          |                                  |                                   |                      |    |
|             |                                   |                                          |                                  |                                   |                      |    |
|             |                                   |                                          |                                  |                                   |                      |    |
|             |                                   |                                          |                                  |                                   |                      |    |
|             |                                   |                                          |                                  |                                   |                      |    |
|             |                                   |                                          |                                  |                                   |                      |    |
|             |                                   |                                          |                                  |                                   |                      |    |
|             |                                   |                                          |                                  |                                   |                      |    |
| <           |                                   |                                          |                                  |                                   |                      | 5  |

| Step | Action                                                                                                    |  |  |
|------|----------------------------------------------------------------------------------------------------|--|--|
| 78.  | Click the scrollbar.                                                                                                    |  |  |
| 79.  | Click the <b>Refresh Approval Status</b> button.                                                                                                    |  |  |
|      | Notice that it will display the approval history.                                                                                                    |  |  |
|      | The <b>Approval History</b> keeps track of who is the next Approver in line to approve this cash advance. It displays the names of the Employee, Preparer, Reviewer, Approvers, and their roles. It also displays the date and time in which the approval status was assigned.           Refresh Approval Status |  |  |
| 80.  | <b>Note:</b> Before the expense report is approved, you can make modifications and recover from the approver's worklist by clicking on the <b>Withdraw Expense Report</b> button.                                                                                                    |  |  |
|      | You will get the following message: Your expense report 0000000121 has been withdrawn from the approver's queue.                                                                                                    |  |  |
| 81.  | You have successfully created and submitted an expense report.<br>End of Procedure.                                                                                                    |  |  |